# **Barnestorm Hospice Assessment**

# Bereavement

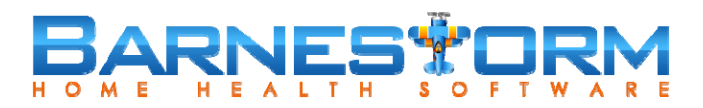

#### Assessment

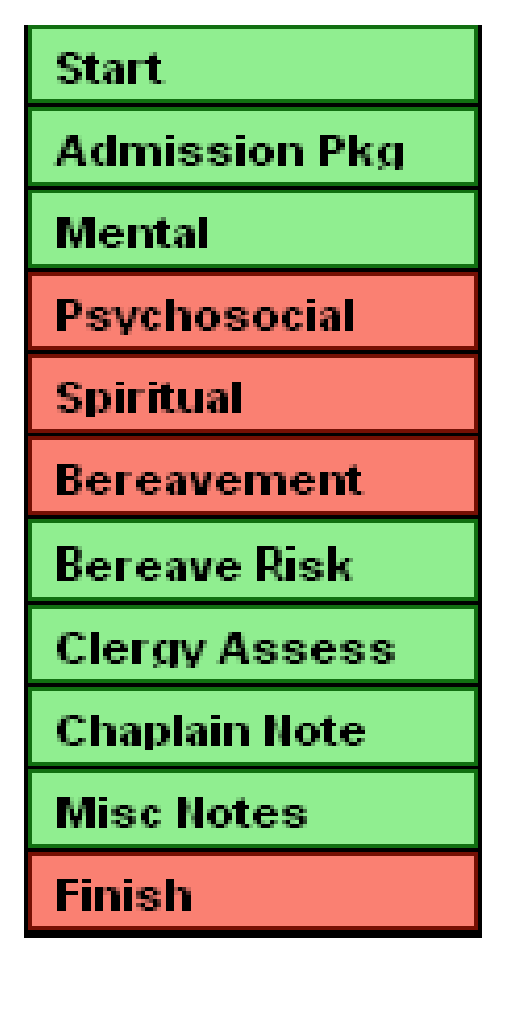

- The graphic to the left shows the menu that appears on the left for a Bereavement assessment. This is in Barnestorm Point-of-Care, when you have selected a patient and then clicked on **Visits/Assessments** and started an assessment.
- The green buttons indicate new screens (Start button is the exception)
- The following pages are screen shots of the hospice-specific screens for a Bereavement.

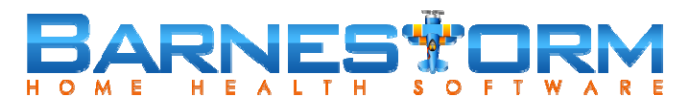

#### Assessment

• Assessment Button: Admission Pkg

Discussed with patient/caregiver prior to provision of care

Rights/responsibilities (copy given)

Charges for services/assignment of benefits

Complaint procedure and hotline phone #

🔲 Hospice benefit discussed

services provided/anticipated frequency

Advance directives

Patient/caregiver development of plan of care

HIPAA information (copy given)

#### Comments

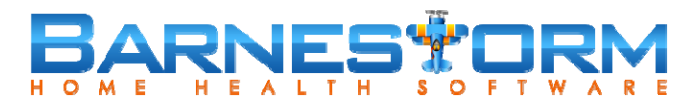

#### Assessment

#### Assessment Button: Mental $\bullet$

| 485 Box 19. Mental Statu | s + Other Emotions/Be  | haviors                |                         |        |
|--------------------------|------------------------|------------------------|-------------------------|--------|
| Oriented                 | Anxious                | Combative              | Semi-Comatose           |        |
| Comatose                 | Alert                  | Confused               | Good Self-Esteem        |        |
| Forgetful                | Awake                  | Withdrawn              | Poor Self-Esteem        |        |
| Depressed                | Contented              | Tearful                | Auditory Hallucinations |        |
| Disoriented              | Cooperative            | Inappropriate          | Visual Hallucinations   |        |
| Lethargic                | Pleasant               | Eearful                | Auditory Delusions      |        |
| Agitated                 | Angry/Hostile          | Comatose               | Visual Delusions        |        |
|                          |                        |                        |                         | ~      |
|                          |                        |                        |                         |        |
|                          |                        |                        |                         |        |
|                          |                        |                        |                         |        |
| Social Interactions      |                        |                        |                         |        |
| Social isolation         | Open/Expressive        |                        |                         | ~      |
| Abusive relationship     | Dependent on others    |                        |                         |        |
| Over stimulated          | Guarded                |                        |                         | ~      |
| Psychological Function   |                        |                        |                         |        |
| Orientation              | 📃 Cognitive Impairment |                        |                         | ~      |
| Mental Illness           | History of Depression  |                        |                         |        |
| Substance Abuse          | Anxious                |                        |                         |        |
| Anger/Irritability       | Significant Losses     |                        |                         | $\sim$ |
| Neurological             |                        |                        |                         |        |
| Impaired Thought Process | PERRL                  | Migraine Headaches     |                         |        |
| Impaired Memory          | Dizziness              | Cluster Headaches      |                         |        |
| Limited Decision Making  | Syncope                | Tension/Stress Headach | les                     |        |
| Impaired Judgement       | Tremors                | Frontal Headaches      |                         |        |
| Poor recent memory       | Vertigo                |                        |                         |        |
| Good recent memory       | Numbness               |                        |                         |        |
| Poor remote memory       | No Headaches           |                        |                         |        |
| 🔲 Good remote memory     | Sinus Headaches        |                        |                         | ×.     |
| Other Comments           |                        |                        |                         |        |
| Other Comments           |                        |                        |                         |        |
|                          |                        |                        |                         | ~      |
|                          |                        |                        |                         |        |
|                          |                        |                        |                         |        |
|                          |                        |                        |                         |        |
|                          |                        |                        |                         |        |
|                          |                        |                        |                         | ~      |

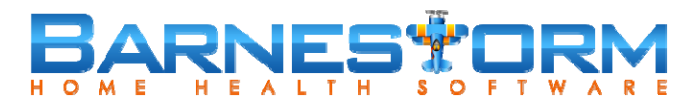

#### Assessment

• Assessment Button: Psychosocial – General Tab

| A General PsychoSocial Status          |                           |
|----------------------------------------|---------------------------|
| General Status                         |                           |
| History of dysfunctional relationships | Losses - multiple         |
| Family conflicts - past                | Losses - complicated      |
| Family conflicts - present             | Financial stress          |
| Limited support system                 | Substance abuse - present |
| Losses - recent                        | Substance abuse - past    |
|                                        |                           |
|                                        |                           |
|                                        |                           |
|                                        |                           |
|                                        |                           |
|                                        |                           |
|                                        |                           |
|                                        |                           |
|                                        |                           |
|                                        |                           |
|                                        |                           |
| * Mental and Emotional Status          |                           |
| * Home Environment and Safety Hazards  |                           |
| × Alternative Placement                |                           |
| * Communication                        |                           |
| Style of Expression                    |                           |
| * Comments                             |                           |

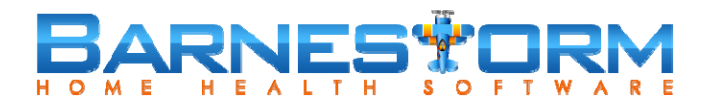

### **HOSPICE Bereavement**

#### • Assessment Button: Psychosocial – Mental and Emotional Tab

| 2              | General Psycho   | Social Status     |             |             |                   |           |              |   |
|----------------|------------------|-------------------|-------------|-------------|-------------------|-----------|--------------|---|
| 1              | Mental and Emo   | tional Status     |             |             |                   | _         |              |   |
| r              | Mental Status    |                   |             |             |                   |           |              |   |
| Alert/Oriented |                  | L                 | ethargic    |             | Non-Compliant     |           |              |   |
| Forgetful      |                  | D                 | Disoriented |             |                   |           |              |   |
| Confused       |                  | Compliant         |             |             |                   |           |              |   |
|                |                  |                   |             |             |                   |           |              |   |
|                |                  |                   |             |             |                   |           |              |   |
|                | Poor Memory      |                   |             | Orientation |                   |           |              |   |
|                | Recent           | Remote            |             | Time        |                   | Person    |              |   |
|                |                  |                   |             | Place       |                   | Situation | n            |   |
|                | Coping Skills    |                   |             |             |                   |           |              |   |
|                | Adequate         | Anxious           |             |             | Agitated          |           | Demanding    |   |
|                | Depressed        | Isolated          |             |             | Self Neglect      |           | Suicide Risk |   |
|                | Verbally Abusive | Cooperat          | ive         |             | Resistive to Care |           | Forgetful    |   |
|                | Restless         | Withdraw          | m           |             | Combative         |           | Tearful      |   |
|                | Unresponsive     | Patient Co        | opi         | ng          | Family Coping     |           |              |   |
| ļ              |                  |                   |             |             |                   |           |              |   |
|                |                  |                   |             |             |                   |           |              | ^ |
|                |                  |                   |             |             |                   |           |              | ~ |
|                | Home Environm    | ent and Safety Ha | za          | rds         |                   |           |              |   |
|                | Alternative Plac | ement             |             |             |                   |           |              |   |
| 2              | Communication    |                   |             |             |                   | _         |              |   |
| 2              | Style of Express | sion              |             |             |                   |           |              |   |
|                | Comments         |                   |             |             |                   |           |              |   |

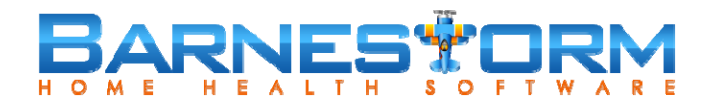

## **HOSPICE Bereavement**

#### • Assessment Button: **Psychosocial** – Home Environment Tab

| * General PsychoSocial Status             |                         |                            |
|-------------------------------------------|-------------------------|----------------------------|
| * Mental and Emotional Status             |                         |                            |
| A Home Environment and Safety Ha          | zards                   |                            |
| Hazards                                   |                         |                            |
| Structural Hazards                        | Smoke Alarm             | Pets                       |
| Electrical Hazards                        | Inadequate Housekeeping | Safety Concerns Identified |
|                                           |                         |                            |
|                                           |                         |                            |
|                                           |                         |                            |
|                                           |                         |                            |
|                                           |                         |                            |
|                                           |                         |                            |
|                                           |                         |                            |
|                                           |                         |                            |
| Level of Care at Home                     |                         |                            |
| Excellent                                 | Good                    | Adequate                   |
| Marginal                                  | Inadequate              |                            |
|                                           |                         |                            |
|                                           |                         |                            |
|                                           |                         |                            |
|                                           |                         | ^                          |
|                                           |                         |                            |
|                                           |                         | <u> </u>                   |
| <ul> <li>Alternative Placement</li> </ul> |                         |                            |
| * Communication                           |                         |                            |
| Style of Expression                       |                         |                            |
| * Comments                                |                         |                            |

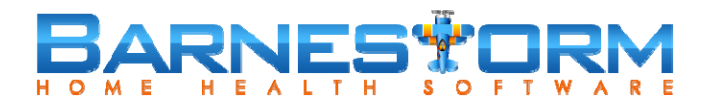

## **HOSPICE Bereavement**

• Assessment Button: **Psychosocial** – Alternative Placement Tab

| * General PsychoSocial Status     |        |                    |               |   |
|-----------------------------------|--------|--------------------|---------------|---|
| * Mental and Emotional Status     |        |                    |               |   |
| * Home Environment and Safety Ha  | zards  |                    |               |   |
| Alternative Placement             |        |                    |               |   |
| Person Choosing                   |        |                    |               |   |
| Patient                           | Spouse |                    | Family Member |   |
|                                   |        |                    |               |   |
|                                   |        |                    |               |   |
|                                   |        |                    |               |   |
| Needs Alternative Placement       |        |                    |               |   |
| Needs Placement                   |        | Does NOT Need Plac | ement         |   |
|                                   |        |                    |               |   |
|                                   |        |                    |               |   |
| Considering Alternative Placement |        |                    |               |   |
| Yes                               |        | No                 |               |   |
|                                   |        |                    |               |   |
|                                   |        |                    |               |   |
|                                   |        |                    |               | ~ |
|                                   |        |                    |               |   |
|                                   |        |                    |               |   |
|                                   |        |                    |               |   |
|                                   |        |                    |               | ~ |
| Communication                     |        |                    |               |   |
| × Style of Expression             |        |                    |               |   |
| Style of Expression               |        |                    |               |   |
| Comments                          |        |                    |               |   |

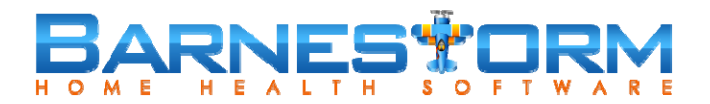

## **HOSPICE Bereavement**

#### • Assessment Button: Psychosocial – Communication Tab

| × General PsychoSocial Status         |                                       |  |  |
|---------------------------------------|---------------------------------------|--|--|
| * Mental and Emotional Status         |                                       |  |  |
| × Home Environment and Safety Hazards |                                       |  |  |
| × Alternative Placement               |                                       |  |  |
| ▲ Communication                       |                                       |  |  |
| Skill Level                           |                                       |  |  |
| Excellent                             | Fair                                  |  |  |
| Good                                  | Poor                                  |  |  |
|                                       |                                       |  |  |
| Assessment                            |                                       |  |  |
| Idiosyncracies                        | Circumstantiality                     |  |  |
| Circumlocution                        | Confabulation                         |  |  |
|                                       |                                       |  |  |
|                                       |                                       |  |  |
|                                       |                                       |  |  |
|                                       |                                       |  |  |
|                                       |                                       |  |  |
|                                       |                                       |  |  |
|                                       |                                       |  |  |
|                                       |                                       |  |  |
|                                       |                                       |  |  |
|                                       |                                       |  |  |
|                                       | · · · · · · · · · · · · · · · · · · · |  |  |
| Style of Expression                   |                                       |  |  |
| * Comments                            |                                       |  |  |

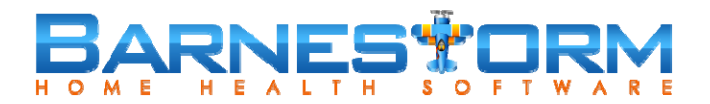

# **HOSPICE Bereavement**

#### • Assessment Button: **Psychosocial** – Style of Expression Tab

| General PsychoSocial Status         |  |
|-------------------------------------|--|
| Mental and Emotional Status         |  |
| Home Environment and Safety Hazards |  |
| Alternative Placement               |  |
| Communication                       |  |
| Style of Expression                 |  |
|                                     |  |
|                                     |  |
|                                     |  |
|                                     |  |
|                                     |  |
|                                     |  |
|                                     |  |
|                                     |  |
|                                     |  |
|                                     |  |
|                                     |  |
|                                     |  |
|                                     |  |
|                                     |  |
|                                     |  |
|                                     |  |
|                                     |  |

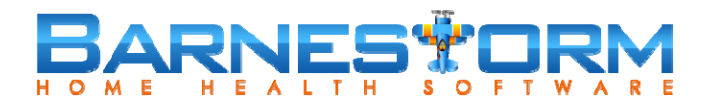

## **HOSPICE Bereavement**

#### • Assessment Button: **Psychosocial** – Comments Tab

| * General PsychoSocial Status         |          |
|---------------------------------------|----------|
| * Mental and Emotional Status         |          |
| * Home Environment and Safety Hazards |          |
| * Alternative Placement               |          |
| * Communication                       |          |
| Style of Expression                   |          |
| Comments                              |          |
|                                       | <u>~</u> |
|                                       |          |
|                                       |          |
|                                       |          |
|                                       |          |
|                                       |          |
|                                       |          |
|                                       |          |
|                                       |          |
|                                       |          |
|                                       |          |
|                                       |          |
|                                       |          |
|                                       |          |

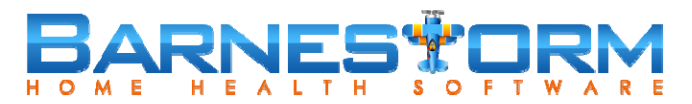

#### Assessment

• Assessment Button: **Spiritual** – Needs Tab

| Spiritual Needs    |                          |   |
|--------------------|--------------------------|---|
| Needs              |                          | _ |
| Caring Presence    | Music                    |   |
| Funeral Plans      | Sacraments / Rituals     |   |
| Scripture Reading  | Dialogue / Communication |   |
| Prayer             | Practical Assistance     |   |
|                    |                          |   |
|                    |                          |   |
|                    |                          |   |
|                    |                          |   |
|                    |                          |   |
|                    |                          |   |
|                    |                          |   |
|                    |                          |   |
|                    |                          |   |
|                    |                          |   |
|                    |                          |   |
|                    |                          |   |
|                    |                          |   |
|                    |                          |   |
|                    |                          |   |
|                    |                          |   |
|                    |                          | ~ |
| Spiritual Concerns |                          |   |
| Comments           |                          |   |

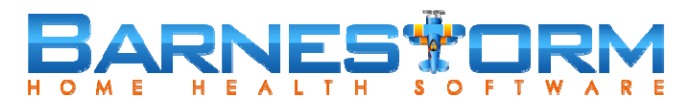

#### Assessment

Assessment Button: Spiritual – Concerns Tab 

| Spiritual Needs       |                      |                       |
|-----------------------|----------------------|-----------------------|
| Spiritual Concerns    |                      |                       |
| Concerns              |                      | ]                     |
| Alienation from God   | Salvation Concerns   | Reconciliation        |
| Loneliness            | Despair              | Anger with God        |
| Guilt                 | Anger                | Relationship Issues   |
| Abandonment by God    | Need for Forgiveness | Unfinished Business   |
| Abandonment by Others | Fear of Death        | Separation from Faith |
| Inner Strengths       | Lack of Self Worth   |                       |
| Inner Weaknesses      | Fear                 |                       |
|                       |                      |                       |
|                       |                      |                       |
|                       |                      |                       |
|                       |                      |                       |
|                       |                      | <u></u>               |
|                       |                      |                       |
|                       |                      |                       |
|                       |                      |                       |
|                       |                      |                       |
|                       |                      |                       |
|                       |                      |                       |
|                       |                      |                       |
|                       |                      |                       |
|                       |                      | ~                     |
|                       |                      |                       |

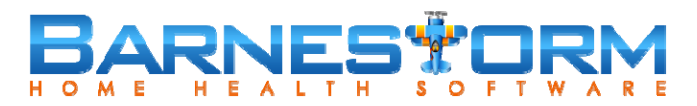

#### Assessment

• Assessment Button: **Bereavement** – Problems Tab

| * Problems                                    |                                       |
|-----------------------------------------------|---------------------------------------|
|                                               |                                       |
| Hx of dysfunctional relationships             | Health problems                       |
| Current family conflict                       | Recent diagnosis (less than 6 months) |
| Financial or legal stress                     | Prolonged illness                     |
| Limited support systems                       | Multiple losses                       |
| Spiritual concerns                            | Complicated losses                    |
| Substance abuse                               | Suicidal ideation                     |
|                                               |                                       |
|                                               |                                       |
|                                               |                                       |
|                                               |                                       |
|                                               |                                       |
|                                               |                                       |
|                                               |                                       |
|                                               |                                       |
|                                               |                                       |
|                                               |                                       |
|                                               |                                       |
| * Social, Religious, or Cultural Variables    |                                       |
| * Risk Factors                                |                                       |
| Survivor Needs and Resources                  |                                       |
| × Anticipated Need for Bereavement Counseling |                                       |
| ▼ Time of Death                               |                                       |
| × Two Week Followup                           |                                       |
| × Comments                                    |                                       |

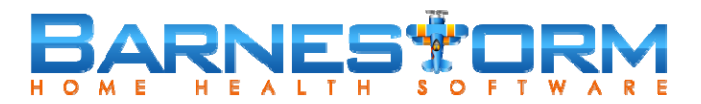

#### Assessment

• Assessment Button: **Bereavement** – Social Tab

| Social, Religious, or Cultural Variables                                                                                                    |  |
|----------------------------------------------------------------------------------------------------|--|
|                                                                                                    |  |
|                                                                                                    |  |
|                                                                                                    |  |
|                                                                                                    |  |
|                                                                                                    |  |
|                                                                                                    |  |
|                                                                                                    |  |
|                                                                                                    |  |
|                                                                                                    |  |
|                                                                                                    |  |
|                                                                                                    |  |
|                                                                                                    |  |
|                                                                                                    |  |
|                                                                                                    |  |
|                                                                                                    |  |
|                                                                                                    |  |
|                                                                                                    |  |
|                                                                                                    |  |
|                                                                                                    |  |
|                                                                                                    |  |
|                                                                                                    |  |
| x Dick Fasters                                                                                                    |  |
| KISK Factors     S                                                                                                    |  |
| <ul> <li>Kisk Factors</li> <li>Survivor Needs and Resources</li> </ul>                                                                                                    |  |
| <ul> <li>Risk Factors</li> <li>Survivor Needs and Resources</li> <li>Anticipated Need for Bereavement Counseling</li> </ul>                                                   |  |
| <ul> <li>Risk Factors</li> <li>Survivor Needs and Resources</li> <li>Anticipated Need for Bereavement Counseling</li> <li>Time of Death</li> </ul>                            |  |
| <ul> <li>Risk Factors</li> <li>Survivor Needs and Resources</li> <li>Anticipated Need for Bereavement Counseling</li> <li>Time of Death</li> <li>Two Week Followup</li> </ul> |  |

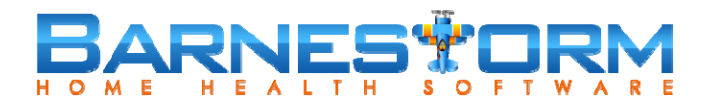

### **HOSPICE Bereavement**

#### • Assessment Button: **Bereavement** – Time of Death Tab

| * Problems                                         |                                                             |                    |                                          |  |  |  |
|----------------------------------------------------|-------------------------------------------------------------|--------------------|------------------------------------------|--|--|--|
| Social, Religious, or Culture                      | ral Variables                                               |                    |                                          |  |  |  |
| × Risk Factors                                     |                                                             |                    |                                          |  |  |  |
| * Survivor Needs and Reso                          | urces                                                       |                    | _                                        |  |  |  |
| * Anticipated Need for Bere                        | avement Counseling                                          |                    | _                                        |  |  |  |
| ☆ Time of Death                                    |                                                             |                    | _                                        |  |  |  |
| N/A                                                | -                                                           |                    |                                          |  |  |  |
|                                                    |                                                             |                    |                                          |  |  |  |
| Survivor's Preparedness for Pa                     | atient Death                                                |                    |                                          |  |  |  |
| Fully Prepared for more than 2 W                   | eeks                                                        | Partially Prepared | Partially Prepared                       |  |  |  |
| Fully Prepared for less than 2 We                  | eks                                                         | Unprepared         | Unprepared                               |  |  |  |
| Survivor's Level of Dependenc                      | e                                                           |                    |                                          |  |  |  |
| Minimally Dependent on Deceased Moderately Depende |                                                             | ndent on Deceased  | on Deceased Highly Dependent on Deceased |  |  |  |
| Survivor's Family                                  |                                                             |                    |                                          |  |  |  |
| Warm, Will Give Support                            | Family Supportive, but Live Family not Supportive No Family |                    |                                          |  |  |  |
| Anticipated Ability to Cope                        | CAnticipated Ability to Cope                                |                    |                                          |  |  |  |
| Normal Grief and Recovery w/o Special Help         |                                                             |                    |                                          |  |  |  |
| Fair, Probably get by w/o Special Help             |                                                             |                    |                                          |  |  |  |
| May Require Special Help                           |                                                             |                    |                                          |  |  |  |
| Poor, Likely to Require Special Help               |                                                             |                    |                                          |  |  |  |
| Very Poor, Requires Urgent Help                    |                                                             |                    |                                          |  |  |  |
|                                                    |                                                             |                    |                                          |  |  |  |
| Support                                            |                                                             |                    |                                          |  |  |  |
| × Two Week Followup                                |                                                             |                    |                                          |  |  |  |
|                                                    |                                                             |                    | _                                        |  |  |  |
| Comments                                           |                                                             |                    |                                          |  |  |  |

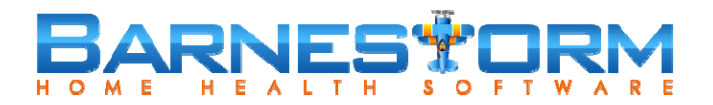

### **HOSPICE Bereavement**

#### • Assessment Button: **Bereavement** – 2 Week Followup Tab

| Social, Religious, or C                                                                         | ultural Variables          |                                       |                            |  |
|-------------------------------------------------------------------------------------------------|----------------------------|---------------------------------------|----------------------------|--|
| Risk Factors                                                                                    |                            |                                       |                            |  |
| Survivor Needs and F                                                                            | Resources                  |                                       |                            |  |
| Anticipated Need for                                                                            | Bereavement Counseling     |                                       |                            |  |
| Time of Death                                                                                   |                            |                                       |                            |  |
| Two Week Followup                                                                               |                            |                                       |                            |  |
| Funeral                                                                                         |                            |                                       |                            |  |
|                                                                                                 |                            |                                       |                            |  |
|                                                                                                 |                            |                                       |                            |  |
| Support Services                                                                                |                            |                                       |                            |  |
| Discussed Bereavement Program                                                                   |                            | Desires Referral to Bereavement Group |                            |  |
| Desires Phone Contact/Visits from Staff/Volunteers Desires Pamphlets/Other Bereavement Mailings |                            |                                       | ereavement Mailings        |  |
|                                                                                                 |                            |                                       |                            |  |
| Impressions                                                                                     |                            |                                       |                            |  |
| Normal Bereavement                                                                              |                            |                                       |                            |  |
| Concerns                                                                                        |                            |                                       |                            |  |
|                                                                                                 |                            |                                       |                            |  |
| IDT Discussion                                                                                  |                            |                                       |                            |  |
| Discussed                                                                                       |                            |                                       |                            |  |
| Referrals Made To                                                                               |                            | 1                                     |                            |  |
|                                                                                                 | Spiritual Councelor/Dastor | Bereavement Volunteer                 | Private Counselor/Therapis |  |

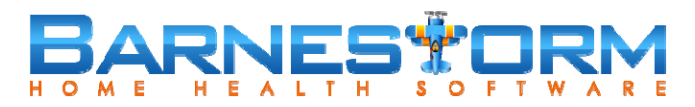

#### Assessment

#### • Assessment Button: Bereavement Risk

| 1. Dependent family members (handicapped, elderly, sick, children):                                                                                                    | -  | Patient Risk Scale:                                    |
|----------------------------------------------------------------------------------------------------|----|--------------------------------------------------------|
| <ul> <li>None (0)</li> <li>One or two dependents (2)</li> <li>Three or more dependents or a dependent that requires an unusual amount of care (5)</li> </ul>                                                                                                    |    |                                                        |
| 2. Acceptance of the illness:                                                                                                    |    | SEVERE                                                 |
| C Illness has been common knowledge for more than six months and/or family is accepting (0)<br>C Family is having difficulty accepting the family member has a terminal illness (2)<br>C Loss of a constant companion, young patient, or child (3)<br>C Family became aware of the illness recently (within last 6 months) (4)<br>C Family became aware of the illness recently and is having difficulty accepting the death (5) |    | нісн                                                   |
| 3. Anticipated financial status of the Survivor:                                                                                                    |    | FLEVATED                                               |
| © Will have no financial hardship (0)<br>© Some financial hardship (2)<br>© Financial crisis (5)                                                                                                    |    | MODERATE                                               |
| 4. Current support system:                                                                                                    |    |                                                        |
| C Warm supportive relationship with at least 1 other person and with free expression of feelings (0)<br>C Support system available but not known to provide emotional support (1)<br>C Support system available but at a geographical distance (2)<br>C Ineffective or questionable support system (5)<br>C Bereaved appears to be without support system (8)                                                                    |    | LOW                                                    |
| 5. Difficulty in relationship with the deceased:                                                                                                    |    | VERY LOW                                               |
| C Has an adequate to warm relationship with the deceased (0)                                                                                                    |    |                                                        |
| c cuite                                                                                                    |    | Risk Score = 0                                         |
| © No guilt is evident (0)<br>© Possible future guilt or some self-reproach which appears to be related to normal grieving (2)<br>© Strong feelings of guilt (5)                                                                                                    |    | 0-2 Very Low Risk<br>3-4 Low Risk<br>5-7 Moderate Risk |
| 7. Ineffective coping:                                                                                                    |    | 11+ High Risk                                          |
| C Appears to be coping effectively and anticipate continued effective coping (0)<br>C Factors are present that suggest poor future coping (5)<br>C Coping poorly and will likely need special help (11)<br>C Suicidal statements made by griever (15)                                                                                                    |    | 15+ Severe Risk                                        |
| 8. Recent or difficult past losses:                                                                                                    |    |                                                        |
| © No known difficult past losses within the last five years (0)<br>© Losses within the last five years or difficulty with past losses (3)<br>© Un-reconciled and recent losses besides death of the patient (5)                                                                                                    |    |                                                        |
| 9. Other:                                                                                                    |    |                                                        |
| ** Assessment created by Jim Jenkins, Care Partners ** Click any score to reset its value                                                                                                    | ue |                                                        |

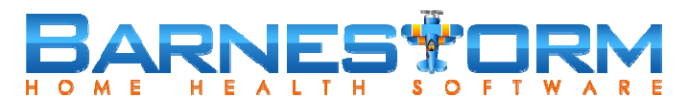

#### Assessment

• Assessment Button: Clergy Assess

| Clergy's Spiritual Assessme                               | nt                    |           |         |     |              |            |
|-----------------------------------------------------------|-----------------------|-----------|---------|-----|--------------|------------|
| Specific Religion Informatio                              | n                     |           |         |     |              |            |
| Religi                                                    | on                    |           |         |     |              |            |
| Church/Synagog                                            | ue                    |           |         |     |              |            |
| Charensynagog                                             | ue                    |           |         |     |              |            |
| Spiritual/Religious Importan                              | ce to Patient/Famly   |           | Patient |     | Family       |            |
|                                                           | Belief in Deity       |           | ⊖Yes ⊖N | 0   | ⊖Yes ⊖No     |            |
| Participates in                                           | organized Religion    |           | ⊖Yes ⊖N | 0   | ⊖Yes ⊖No     |            |
| Expresses be                                              | lief RE: Life / Death |           | ⊖Yes ⊖N | 0   | ⊖Yes ⊖No     |            |
| Pastoral s                                                | upport is important   |           | ⊖Yes ⊖N | 0   | ⊖Yes ⊖No     |            |
| How much does the patient suffer from spiritual distress? |                       |           |         |     |              |            |
|                                                           |                       |           |         |     |              | <u>~</u> ~ |
| Clergy's Spiritual Plan of Ca                             | re                    |           |         |     |              |            |
| Frequency of Clergy Contac                                | ts/Visits             | x Month   |         | PRN | Schedule Vis | its        |
| Spiritual Religious Support                               | Desired from Clergy   | y:        |         |     |              |            |
| Clergy Visits                                             | Ordinances/Sacramen   | ts        | Prayer  |     |              |            |
| Counseling                                                | Phone                 | Scripture |         |     |              |            |
| Comments                                                  |                       |           |         |     |              |            |
|                                                           |                       |           |         |     |              |            |

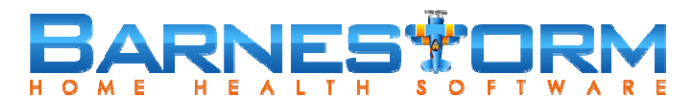

#### Assessment

• Assessment Button: Chaplain Note

| naplains Note                             |                                               |          |                  |              |
|-------------------------------------------|-----------------------------------------------|----------|------------------|--------------|
| Persons Contacted:                        |                                               |          |                  | Add Contact  |
|                                           |                                               |          |                  | Edit Contact |
|                                           |                                               |          |                  |              |
| Type of Contact:                          |                                               |          |                  |              |
| Funeral                                   | Letter                                        | Phone    | Special Occasion | Visit        |
| Other:                                    |                                               |          |                  |              |
| Discusses:<br>Patients Illness            | Familys Feelings                              | Memories | 🗌 Faith          | Questions    |
| Church Home:                              |                                               |          |                  |              |
| Pastor:                                   |                                               |          |                  |              |
| Would like monthly C Does not desire Char | haplains visits<br>plains visits at this time | •        |                  |              |
| Notes:                                    |                                               |          |                  |              |
|                                           |                                               |          |                  |              |